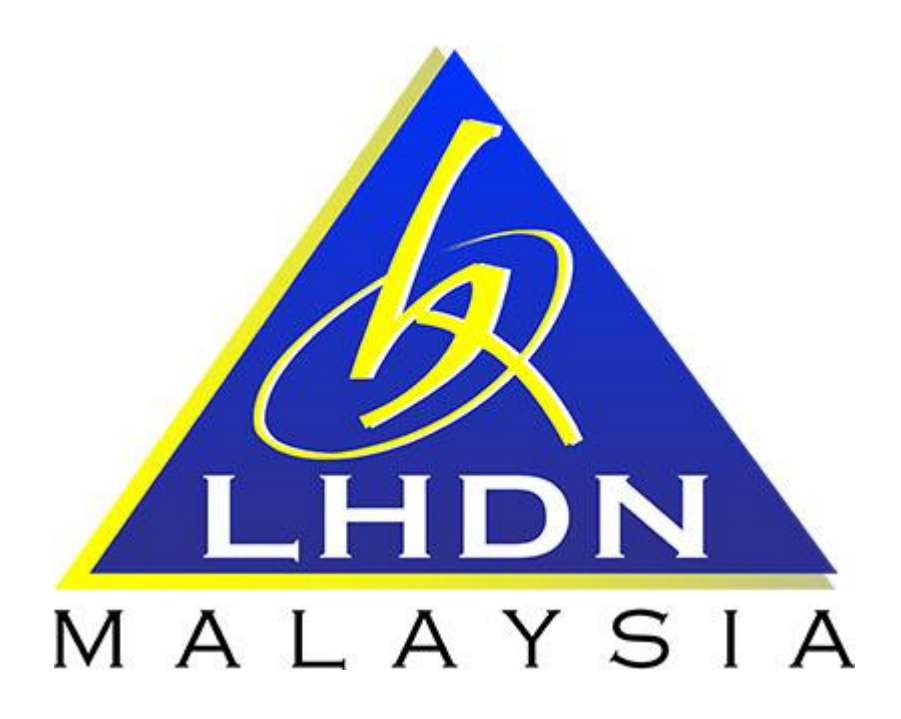

## MANUAL PENGGUNA SPA

# MODUL PENEMPATAN

Page **1** of **10** 

| ISI KANDUNGAN                                           |            |  |  |
|---------------------------------------------------------|------------|--|--|
| PERKARA                                                 | MUKA SURAT |  |  |
| 1. MODUL PENEMPATAN                                     |            |  |  |
| 1.1. Pengenalan                                         | 3          |  |  |
| 1.2. Carta Aliran dan Proses Penempatan                 | 4          |  |  |
| 1.2.1. Kemaskini Maklumat Penempatan di SPA oleh Editor | 4          |  |  |
| 1.2.2. Kemaskini Maklumat Pegawai Penempatan oleh       | 6          |  |  |
| Editor                                                  |            |  |  |
| 1.2.3. Pindah Lokasi Penempatan oleh Editor             | 7          |  |  |
| 1.2.4. Kemaskini Penempatan Harta Modal oleh Editor     | 8          |  |  |
| 1.2.5. Cetak Barkod Harta Modal & Inventori oleh Editor | 10         |  |  |

## MODUL PENEMPATAN

#### 1.1 PENGENALAN

#### A) Fungsi Modul Penempatan :-

- i. Cetakan LHDNM PA-7
- ii. Apabila berlaku pertukaran pegawai
- iii. Pindah lokasi penempatan bagi keseluruhan atau sebahagian aset ke lokasi yang lain
- iv. Cetak barkod aset alih bagi tindakan di keterangan i, ii, dan iii

### 1.2 CARTA ALIRAN PROSES PENEMPATAN

| PROSES | TINDAKAN | KETERANGAN                                                                                                    |
|--------|----------|----------------------------------------------------------------------------------------------------|
| 1      | Editor   | <ol> <li>Mendapat maklumat pertukaran pegawai, kod<br/>lokasi aset atau lokasi aset.</li> <li>Mengemaskini maklumat berkaitan di SPA<br/>berdasarkan situasi semasa seperti pertukaran<br/>lokasi aset, pertukaran pegawai, cetakan<br/>LHDNM PA-7.</li> </ol> |

| 1.2.1 Cetakan LHDNM PA-7 |          |                                                                                                    |  |
|--------------------------|----------|----------------------------------------------------------------------------------------------------|--|
| LANGKAH                  | TINDAKAN | PROSES KERJA                                                                                                    |  |
| L1                       |          | Klik Modul "Penempatan" (Rujuk Rajah 1)                                                                                                    |  |
| L2                       |          | Klik Submodul "Carian Penempatan" (Rujuk Rajah 1)                                                                                                    |  |
| L3                       | Editor   | Pastikan maklumat tapisan betul sebelum mengisi nama<br>pengguna atau lokasi yang dikehendaki. Klik <sup>tapis</sup> pengguna<br>atau <sup>tapis lokasi</sup> (Rujuk Rajah 1)<br>Nota: Tapisan pengguna lebih mudah digunakan berbanding<br>tapisan lokasi |  |
| L4                       |          | Klik 🔲 (Rujuk Rajah 1)                                                                                                    |  |
| L5                       |          | Klik CARI (Rujuk Rajah 1)                                                                                                    |  |

### <u>RAJAH 1</u>

| SPA SPS                |                                             |                                         |                 |                                | L5                                 |            |
|------------------------|---------------------------------------------|-----------------------------------------|-----------------|--------------------------------|------------------------------------|------------|
| ⊙ Carian Aset <        | 🗹 No. Siri Pendaftaran 🗌 No. Pesanan Keraja | an 🗌 Tarikh Perolehan 🗌 Nilai Perolehan |                 |                                |                                    | CARI RESET |
| 11.2                   | 10 - Selangor                               |                                         | Negeri          | 10 - Selangor                  | •                                  | _          |
| e ttar inviton         | Daeram 07 - Sepang                          |                                         | Daerah          | 07 - Sepang                    |                                    |            |
| ⊖ Penempatan ×         | Cawangan 01 - IBU PEJABA                    |                                         | Cawangan        | 01 - IBU PEJABAT LHDNM 🔻       |                                    |            |
| Carian Penempatan      | Jenis Lokasi 📃 🗍 Bangunan                   | 🔵 Luar Bangunan 💿 Semua                 | Bahagian        | 23 - JABATAN LOGISTIK KORPORAT | ۲                                  |            |
| Penempatan Harta Modal | Cari Lokasi                                 | 🔽 tapis lokasi                          | Seksyen         | Semua                          |                                    |            |
|                        | Lokasi                                      |                                         | Pengguna        | Mariwan                        | 🔽 tapis pengguna                   |            |
| Penempatan Inventori   | 🗆 к/ W001                                   | Kawasan Parkir Kenderaan                | Status Pengguna | Semua                          |                                    |            |
| Pengesahan Penempatan  | KA WEGNIBLOK/11/KAWASAN PARKIR/01           | AWASSIN PRKIR BLOK 11                   | Nama Penggu     | una                            | Jawatan                            |            |
| Pemantau Penempatan    |                                             | ЫК КРР                                  | MOHD MARI       | WAN BIN MOHAMAD NAWI           | Pembantu Tadbir (Perkeranian) Gred | 21         |
|                        |                                             | 1.42                                    |                 |                                |                                    |            |

. ....

| LANGKAH | TINDAKAN | PROSES KERJA                                                              |
|---------|----------|---------------------------------------------------------------------------|
| L6      | Editor   | Klik Cetak LHDNM.PA-7 untuk membuat cetakan LHDNM<br>PA-7 (Rujuk Rajah 2) |

#### <u>RAJAH 2</u>

|                             | Cetak Barkod Inventori                 |                  | Cetak LHDNM.PA-7 Tukar Pegawai 🔽 Pindah Lokasi |
|-----------------------------|----------------------------------------|------------------|------------------------------------------------|
| lset                        | Lokasi Semasa                          | Status           | Bahagian                                       |
| KABINET RENDAH /LOW CABINET | 100701/BGN/BD/05/041<br>Ruang Kerja 15 | Sedang Digunakan | JABATAN LOGISTIK KORPORAT                      |
|                             |                                        |                  | Paparan 1 hingga 1 dari 1 rekod                |
|                             |                                        |                  |                                                |

| LANGKAH | TINDAKAN | PROSES KERJA                                    |  |
|---------|----------|-------------------------------------------------|--|
| L7      | Editor   | Tandakan pada LHDNM.PA-7 Detail (Rujuk Rajah 3) |  |
| L8      |          | Klik Cetak untuk cetakan (Rujuk Rajah 3)        |  |

RAJAH 3

| Senarai Cetakan L | HDNM.PA-7                                                                                                    |   |
|-------------------|----------------------------------------------------------------------------------------------------|---|
|                   | LHDNM.PA-7 Standard<br>LHDNM.PA-7 Detail<br>LHDNM.PA-7 Detail Bersama Kod Lama<br>LHDNM.PA-7 Mengikut Pegawai<br>LHDNM.PA-7 1PP |   |
| Nama ACO          | ROSDIN BIN MOHAMAD                                                                                                    | 2 |
| Jawatan ACC       | Pembantu Tadbir (Perkeranian) Gred 22 (M)                                                                                       |   |
| Tarikh Disediakan | 24/10/2016 31                                                                                                    |   |
| Tarikh Disahkan   | 24/10/2016 31                                                                                                    |   |
|                   | L8 Cetak                                                                                                    |   |

## 1.2.2 Kemaskini Maklumat Pegawai Penempatan

| LANGKAH | TINDAKAN | PROSES KERJA                                                                       |
|---------|----------|------------------------------------------------------------------------------------|
| L9      |          | Ulang Langkah 1 hingga Langkah 5 (Rujuk Rajah 1)                                   |
| L10     |          | Klik 🔽 Tukar Pegawai (Rujuk Rajah 4)                                               |
| L11     |          | Tanda dan pilih aset-aset yang hendak dipindahkan <b>(Rujuk</b><br><b>Rajah 5)</b> |
| L12     |          | Klik Pilih Pegawai Penempatan Lain (Rujuk Rajah 5)                                 |
| L13     | Editor   | Klik <sup>🛣</sup> untuk memilih pegawai penempatan baru <b>(Rujuk Rajah 5)</b>     |
| L14     |          | Klik 🎫 untuk memilih tarikh penempatan baru (Rujuk Rajah 5)                        |
| L15     |          | Klik 🔽 Simpan (Rujuk Rajah 5)                                                      |
| L16     |          | Klik "OK" untuk mengesahkan pemindahan aset tersebut (Rujuk Rajah 5)               |

RAJAH 4

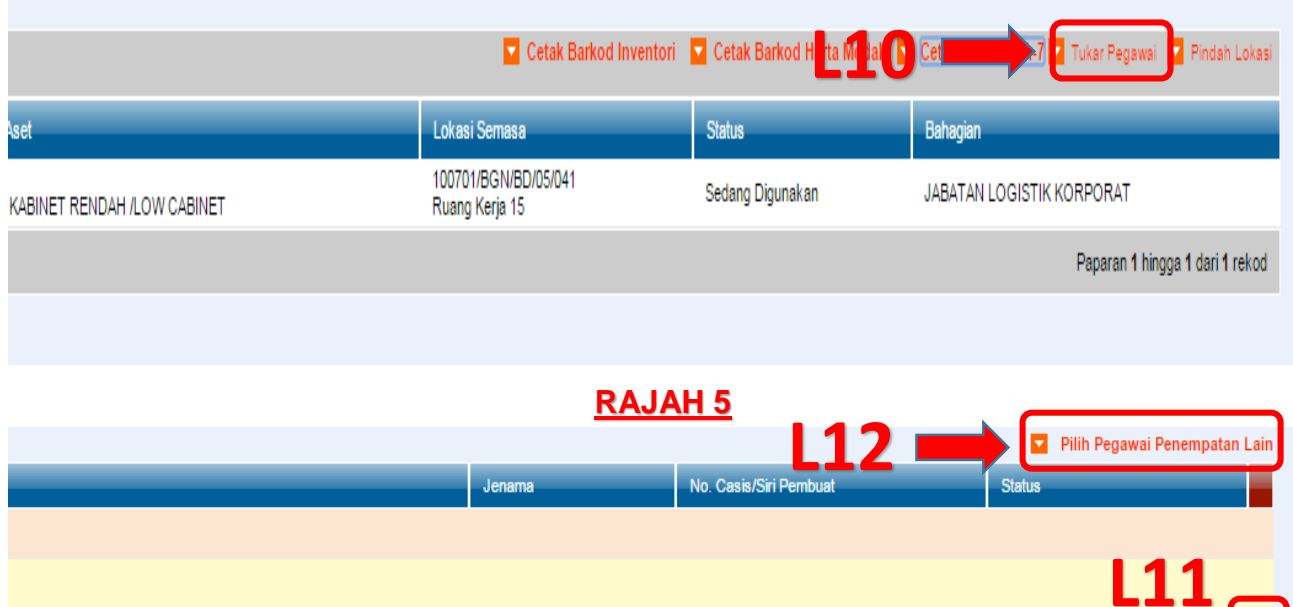

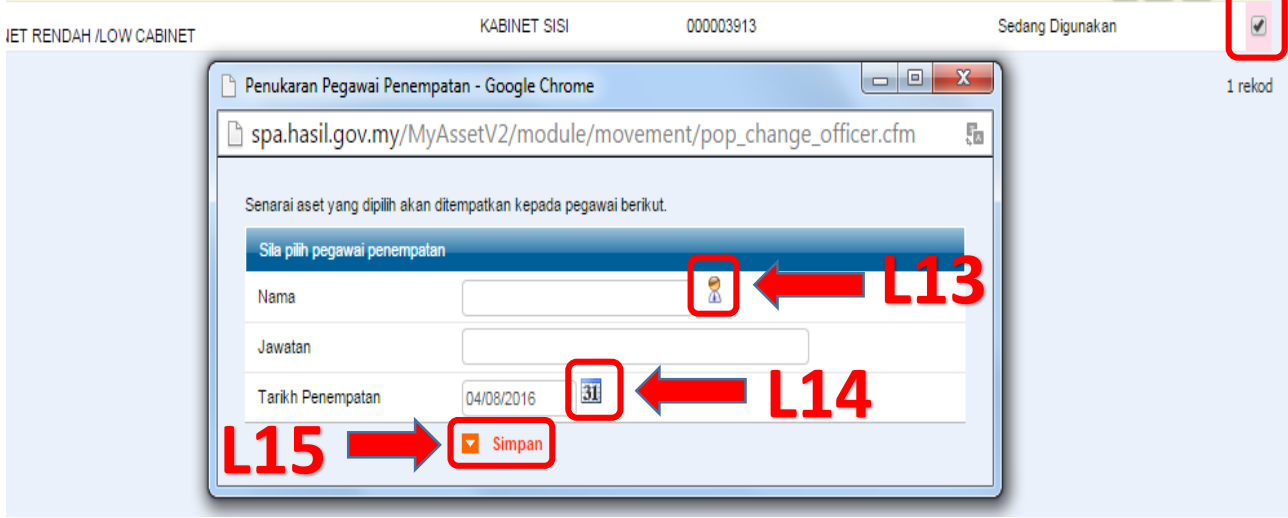

#### 1.2.3 Pindah Lokasi Penempatan

| LANGKAH | TINDAKAN | PROSES KERJA                                                                       |
|---------|----------|------------------------------------------------------------------------------------|
| L17     |          | Ulang Langkah 1 hingga Langkah 5 <b>(Rujuk Rajah 1)</b>                            |
| L18     |          | Klik 🔽 Pindah Lokasi (Rujuk Rajah 6)                                               |
| L19     |          | Tanda dan pilih aset-aset yang hendak dipindahkan <b>(Rujuk</b><br><b>Rajah 7)</b> |
| L20     | Editor   | Klik 🔽 Pilih Penempatan Lain (Rujuk Rajah 7)                                       |
| L21     | Editor   | Klik 🔍 untuk memilih lokasi penempatan baru (Rujuk Rajah 7)                        |
| L22     |          | Klik 💷 untuk memilih tarikh penempatan baru (Rujuk Rajah 7)                        |
| L23     |          | Klik 🔽 Simpan (Rujuk Rajah 7)                                                      |
| L24     |          | Klik "OK" untuk mengesahkan pemindahan aset tersebut (Rujuk Rajah 7)               |

RAJAH 6

|                             | Cetak Barkod Inventori                 | 🔽 Cetak Barkod Harta Modal 🛛 🔽 | 0 tak 🛙 DV 🔍 4-7                |
|-----------------------------|----------------------------------------|--------------------------------|---------------------------------|
| Aset                        | Lokasi Semasa                          | Status                         | Bahagian                        |
| KABINET RENDAH /LOW CABINET | 100701/BGN/BD/05/041<br>Ruang Kerja 15 | Sedang Digunakan               | JABATAN LOGISTIK KORPORAT       |
|                             |                                        |                                | Paparan 1 hingga 1 dari 1 rekod |
|                             |                                        |                                |                                 |

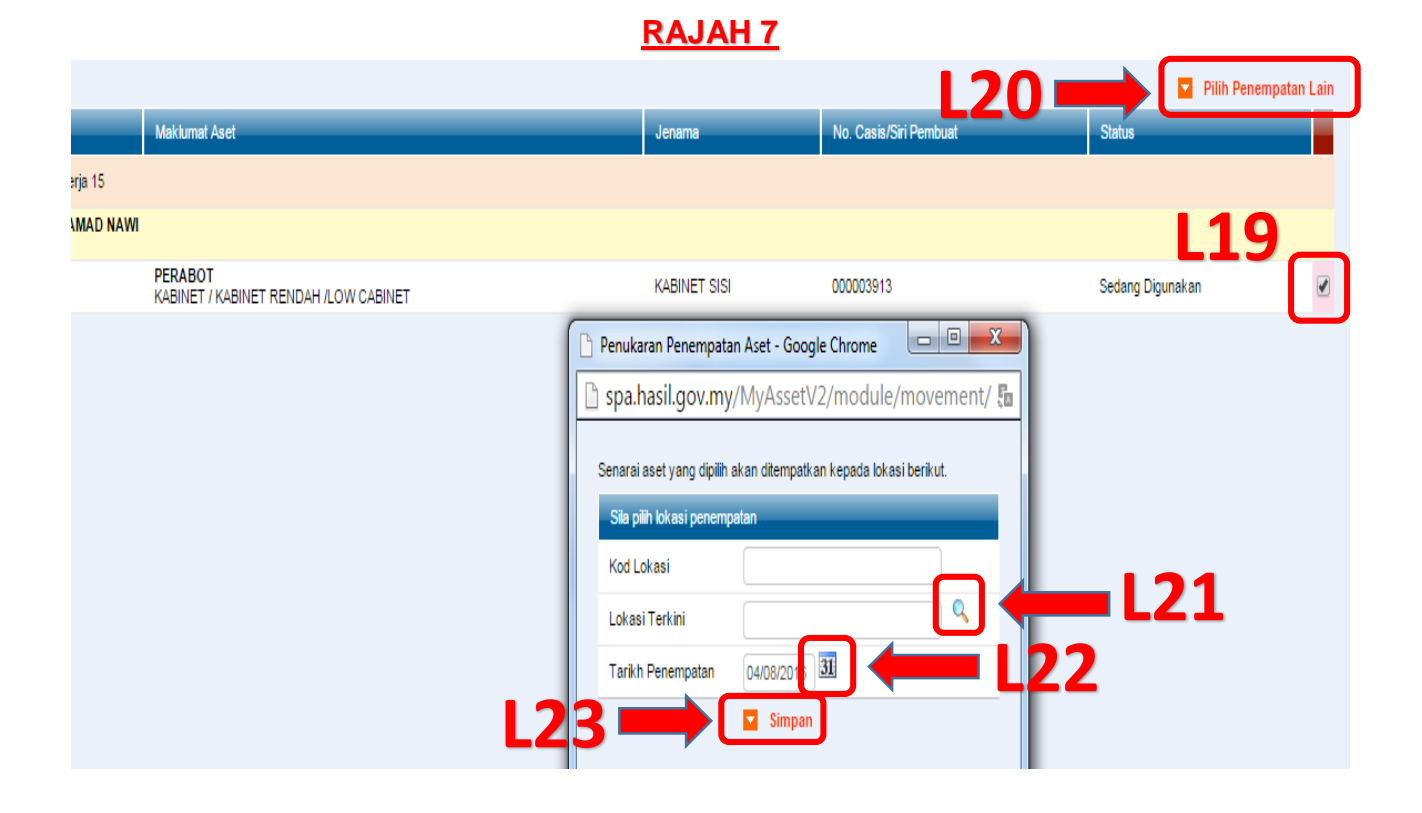

#### 1.2.4 Kemaskini Penempatan Aset Alih

| LANGKAH | TINDAKAN | PROSES KERJA                                                                                                    |
|---------|----------|----------------------------------------------------------------------------------------------------|
| L25     |          | Klik Modul "Penempatan". Kemudian klik Submodul<br>"Penempatan Harta Modal" atau "Penempatan Inventori"<br>mengikut jenis aset <b>(Rujuk Rajah 8)</b> |
| L26     | Editor   | Buat carian harta modal di ruangan yang disediakan <b>(Rujuk</b><br><b>Rajah 8)</b>                                                                   |
| L27     |          | Klik 📄 untuk memaparkan maklumat harta modal yang dipilih (Rujuk Rajah 9)                                                                             |

#### <u>RAJAH 8</u>

|                        | <u>Internet</u>                            |                                   |
|------------------------|--------------------------------------------|-----------------------------------|
| ⊖ Carian Aset <        |                                            |                                   |
|                        | Maklumat Harta Modal                       | Tarikh Belian                     |
|                        | Imbas Barkod                               | Tarikh (Dari)                     |
|                        |                                            | Tarikh (Hingga)                   |
| Carian Penempatan      |                                            |                                   |
|                        | No. Siri Pendaftaran W0200006368           | Maklumat Perolehan Aset           |
| Penempatan Harta Modal | Kod Nasional                               | Perolehan Pilih Semua             |
| Penempatan Inventori   |                                            | No. Pesanan                       |
| Pengesahan Penempatan  | Kategori - V                               | No. VOT                           |
| Pemantau Pempatan      | Sub Kategori                               | Kos dari (RM)                     |
| Aset Tiada             | Jenis -                                    | Kos hingga (RM)                   |
| , lost ridde i ggana   | Jenama                                     | Status Harta                      |
| Aset Tiada Penempatan  | No. Casis/Siri Pembuat                     | Becometer                         |
| ⊖ Perg rakar⁄ njan <   | No. Pendaftaran<br>(Bagi Kenderaan)        | Negeri 10 - Selangor              |
|                        | Bahagian C Penempatan Pengguna • Kad       |                                   |
|                        | Negeri 10 - Selangor                       | Daeran 07 - Sepang                |
|                        | Daerah 07 - Sepano                         | Cawangan 01 - IBU PEJABAT LHDNM V |
|                        | Cawangan 01 - IBU PEJABAT LHDNM V          | 🗌 Lokasi 🕥 Bangunan 🔘 Luar Bangu  |
|                        | Baharian Kad 23. JABATAN LOGISTIK KORPORAT | ·                                 |

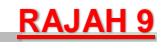

| •   | 🚺 🕨 🕅 Halaman 👔 🔻 dari 1 |                        |            |                                 |
|-----|--------------------------|------------------------|------------|---------------------------------|
| Bi  | No. Siri Pendaftaran     | No. Casis/Siri Pembuat | Jenis Aset | Jenama                          |
| 1.  | W0200006368              |                        | CARAVAN    |                                 |
|     |                          |                        |            |                                 |
| Rel | kod Penempatan           |                        |            | Paparan 1 hingga 1 dari 1 rekod |

| LANGKAH | TINDAKAN | PROSES KERJA                                                                       |  |
|---------|----------|------------------------------------------------------------------------------------|--|
| L28     |          | Klik 🔽 Tambah Rekod Penempatan (Rujuk Rajah 10)                                    |  |
| L29     | Editor   | Pilih tarikh, lokasi dan nama pegawai penempatan yang baru <b>(Rujuk Rajah 11)</b> |  |
| L30     |          | Klik <b>KEMASKINI</b> (Rujuk Rajah 11)                                             |  |

## <u>RAJAH 10</u>

Lokasi Semasa : PUSAT DATA BANGI

Cetak Rekod Penempatan

| Maklumat Harta Modal                                                      |                                                                                                    |                  |  |  |
|---------------------------------------------------------------------------|----------------------------------------------------------------------------------------------------|------------------|--|--|
|                                                                           |                                                                                                    |                  |  |  |
| No. Siri Pendaftaran : W1400001887                                        | Kod Nasional :                                                                                              |                  |  |  |
| Kategori : PERALATAN DAN KELENGKAPAN ICT / Sub Kategori : PELAYAN (SERVER | No. VOT :                                                                                                   |                  |  |  |
| Jenis : BLADE SERVER                                                      | No. Pesanan Kerajaan : W14                                                                                  |                  |  |  |
| Jenama dan Model : HP PROLIANT DL160 G6                                   | Tarikh Dibeli / Diterima : 08-01-20                                                                         | 013 / 08-01-2013 |  |  |
| Jenis dan No. Enjin :                                                     | Kos: RM 9,900.00                                                                                            |                  |  |  |
| No. Casis/Siri Pembuat : CN71140029                                       | Pembekal :                                                                                                  |                  |  |  |
| No. Siri Pendaftaran :                                                    | No. Rujukan Fail :                                                                                          |                  |  |  |
| Spesifikasi:<br>(HP PROLIANT DL160 G6) NO SIRI: CN71140029                |                                                                                                    |                  |  |  |
|                                                                           | Jaminan : -                                                                                                 |                  |  |  |
|                                                                           |                                                                                                    |                  |  |  |
| Tambah Rekod Penempatan                                                   | .28                                                                                                    |                  |  |  |
| Butir-butir Penempatan Harta Modal                                        |                                                                                                    |                  |  |  |
| Tankn Lokasi Penempatan                                                   | Pegawai Penempatan                                                                                          |                  |  |  |
| 1. 07-06-2013 100701/BGN/BD 12/01/001<br>JPPM                             | Nama :SOPHIAN BIN LOKMAN<br>Jawatan :Pembantu Tadbir (Juruteknik Komputer) Gred 21<br>Bahagian :10070118    |                  |  |  |
| 2. 02-01-2014 100701/BGN/BD20/GF/001<br>PUSAT DATA BANGI                  | Nama :SOPHIAN BIN LOKMAN<br>Jewatan :Pembantu Tadbir (Juruteknik Komputer) Gred 21<br>Bahagian :10070118 () | <b>a b</b>       |  |  |

## <u>RAJAH 11</u>

| Kod Harta Modal                                                                            | W1400001887                                                                                             |
|--------------------------------------------------------------------------------------------|----------------------------------------------------------------------------------------------------|
| Lokasi Semasa 100701/BGN/BD20/GF/001<br>PUSAT DATA BANGI                                   |                                                                                                    |
| Pegawai Penempatan                                                                         | Nama :SOPHIAN BIN LOKMAN<br>Jawatan :Pembantu Tadbir (Juruteknik Komputer) Gred 21<br>MyKod :10070118 🕕 |
|                                                                                            |                                                                                                    |
| dumat Penempatan Ba                                                                        | nu -                                                                                                    |
| klumat Penempatan Ba                                                                       | ru                                                                                                    |
| klumat Penempatan Ba<br>Tarikh Ditempatkan                                                 | 14/07/2016 31 1 2 0                                                                                     |
| klumat Penempatan Ba<br>Tarikh Ditempatkan<br>Kod Lokasi                                   | 14/07/2016 31<br>100701/BGN/BD20 6 20                                                                   |
| klumat Penempatan Ba<br>Tarikh Ditempatkan<br>Kod Lokasi<br>Lokasi Terkini                 | 14/07/2016 31<br>100701/BGN/BD20 200<br>PUSAT DATA BANGI                                                |
| Klumat Penempatan Ba<br>Tarikh Ditempatkan<br>Kod Lokasi<br>Lokasi Terkini<br>Nama Pegawai | 14/07/2016       14/07/2016       100701/BGN/BD20       PUSAT DATA BANGI       SOPHIAN BIN LOKMAN       |

| 1.2.5 Cetak Barkod Harta Modal & Inventori |          |                                                                                |  |  |
|--------------------------------------------|----------|--------------------------------------------------------------------------------|--|--|
| LANGKAH                                    | TINDAKAN | PROSES KERJA                                                                   |  |  |
| L31                                        |          | Ulang Langkah 1 hingga Langkah 5 <b>(Rujuk Rajah 1)</b>                        |  |  |
| L32                                        | Editor   | Pilih Cetak Barkod Harta Modal atau Cetak Barkod Inventori<br>(Rujuk Rajah 12) |  |  |
| L33                                        |          | Cetak barkod (Rujuk Rajah 13)                                                  |  |  |

### <u>RAJAH 12</u>

|                             | Cetak Barkod Inventori                 | Cetak Barkod Harta Modal | Cetak LHDNM.PA-7 🔽 Tukar Pegawai 🔽 Pindah Lokasi |
|-----------------------------|----------------------------------------|--------------------------|--------------------------------------------------|
| lset                        | Lokasi Semasa                          | Status                   | Bahagian                                         |
| KABINET RENDAH /LOW CABINET | 100701/BGN/BD/05/041<br>Ruang Kerja 15 | Sedang Digunakan         | JABATAN LOGISTIK KORPORAT                        |
|                             | LS                                     | 2                        | Paparan 1 hingga 1 dari 1 rekod                  |
|                             |                                        |                          |                                                  |

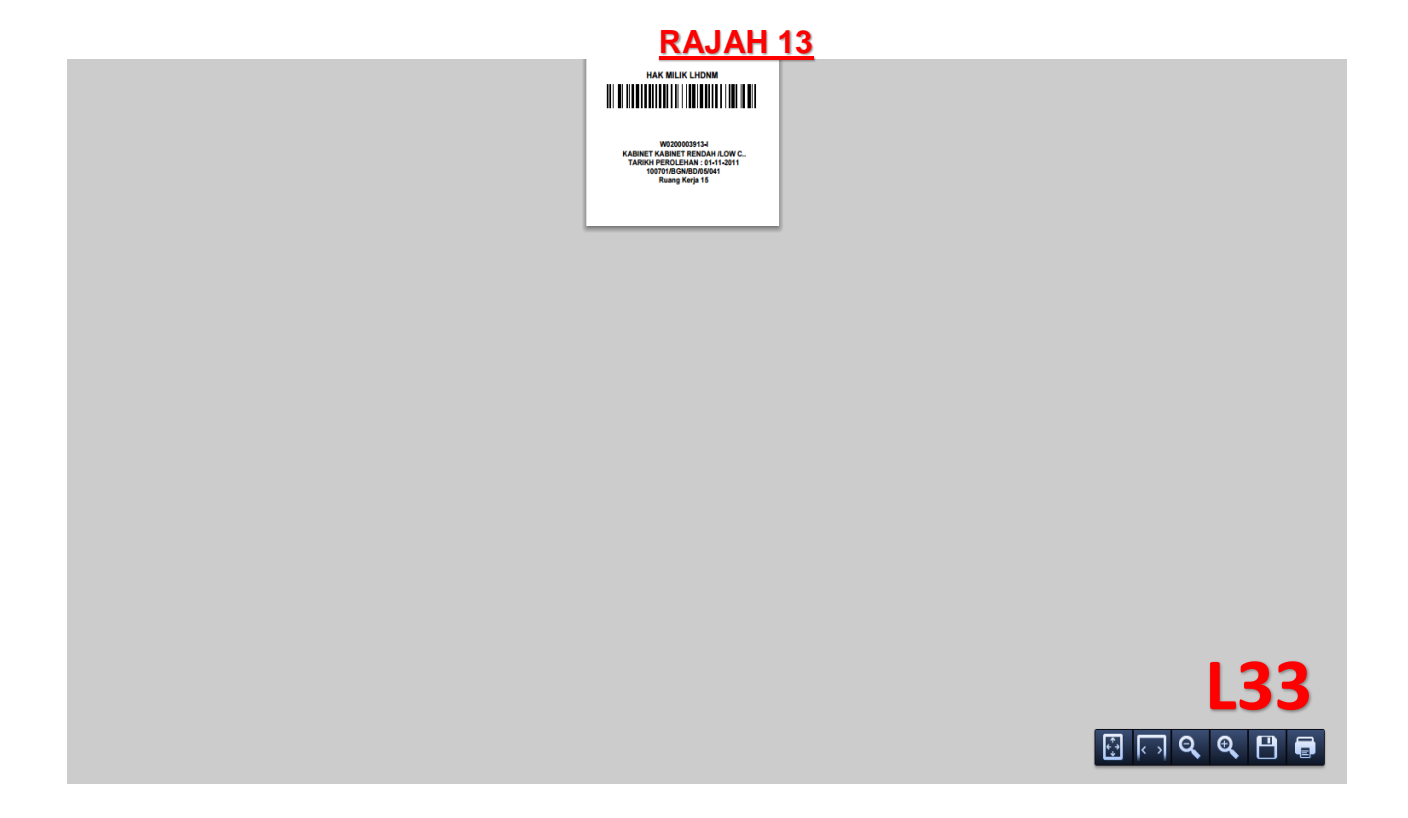